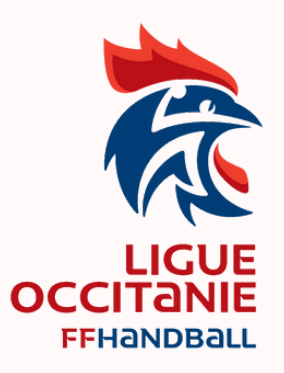

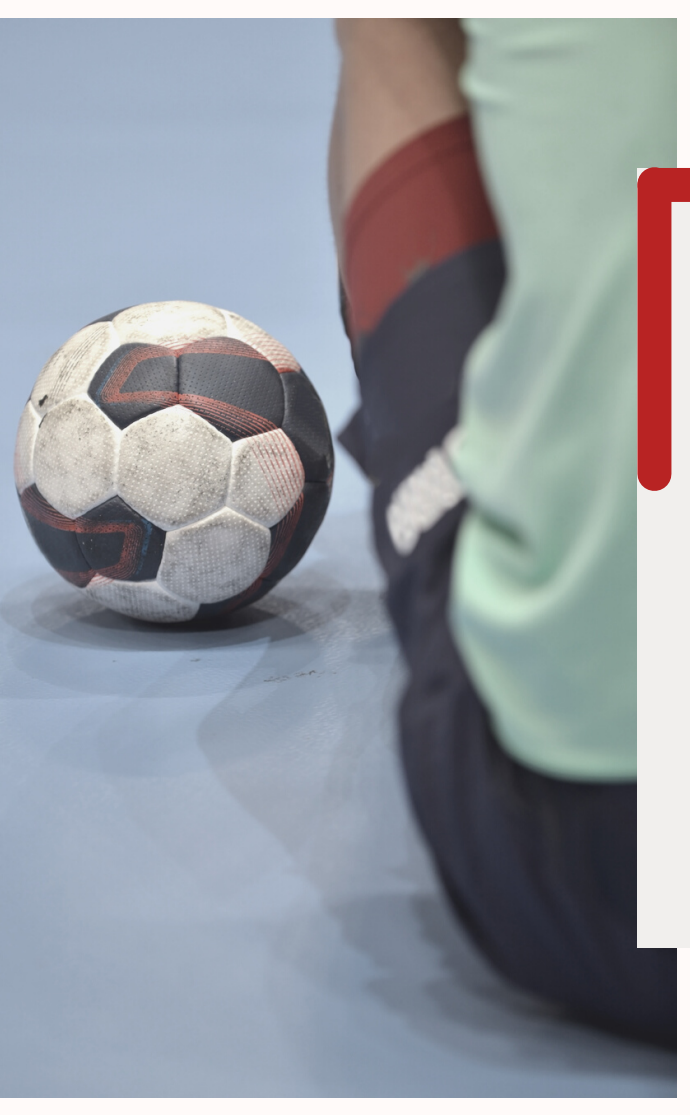

# NOUVEAUTÉS GEST'HAND

### SAISON 2022 - 2023

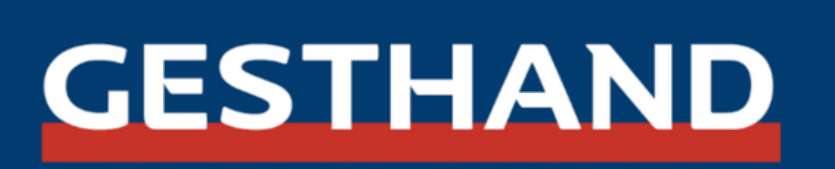

## Sommaire

| Paramétrage « Informations »                       | 3 |
|----------------------------------------------------|---|
| Réseaux sociaux                                    | 4 |
| Paramétrage de la prise de licence dans le<br>club | 4 |
| Gymnase principal                                  | 5 |
| Paiement                                           | 6 |
| Création d'un QR Code                              | 7 |

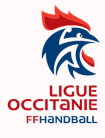

### Paramétrage « Informations »

Un certain nombre de nouveaux paramétrages sont apparus et certains sont obligatoires sur la page « Informations » du club.

Ces nouveaux paramétrages vous permettront aussi d'apparaitre dans le référencement de la rubrique « trouver un club » sur le site de la FFHB.

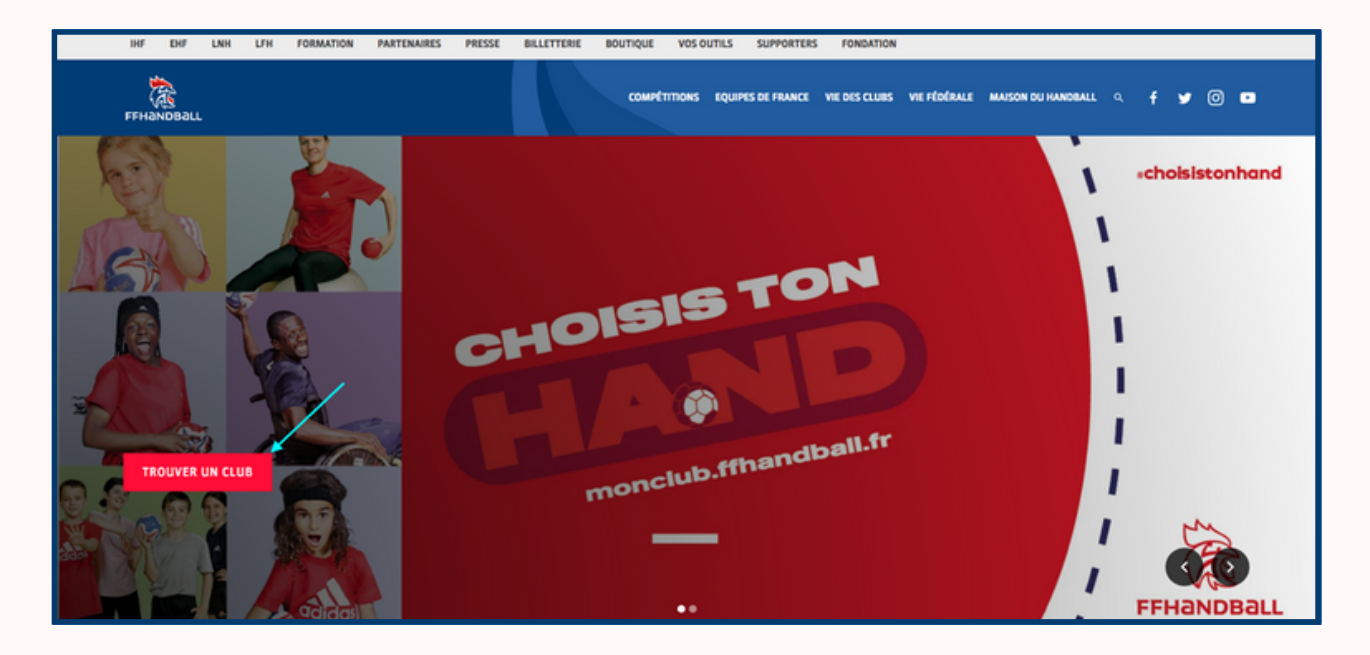

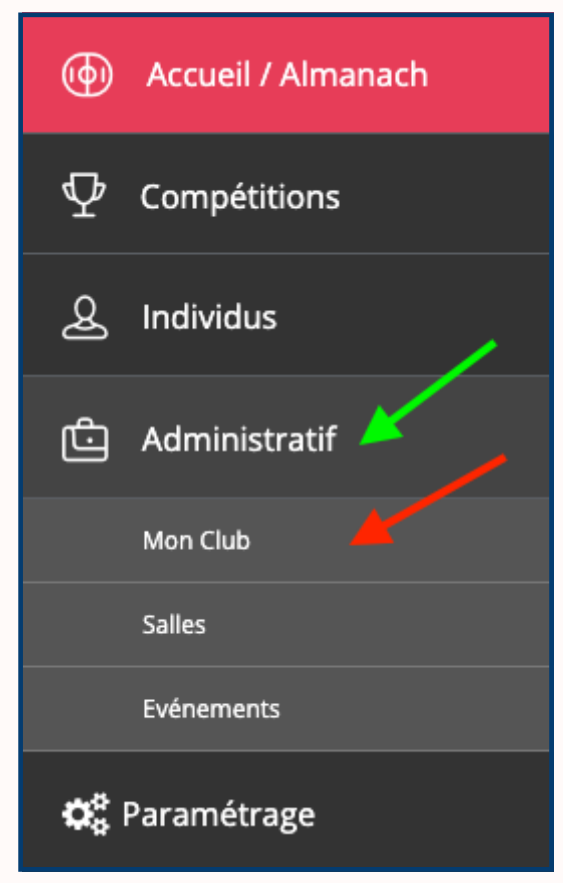

Cliquez sur Administratif puis sur Mon club

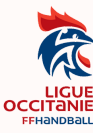

Les premiers champs n'ont pas changé « 1. Signalétique » / « 2. Adresse du siège » / « 3. Correspondance » il faut juste vérifier qu'ils sont à jour.

#### **Réseaux sociaux**

| Réseaux sociaux |                   |                             |                             |                    |        |
|-----------------|-------------------|-----------------------------|-----------------------------|--------------------|--------|
| Url du site     |                   |                             |                             | Linkedin <b>in</b> |        |
| Facebook f      |                   |                             |                             | Youtube            |        |
| Twitter 💆       |                   |                             |                             | Tiktok             |        |
| Instagram       |                   |                             |                             | Whatsapp 🕥         |        |
|                 | Url d'inscription | https://gesthand.net/ihand- | central/public/inscription/ |                    | Copier |

Vous pouvez renseigner tous vos réseaux sociaux (ils apparaitront sur votre fiche club, sur monclub.ffhandball.fr)

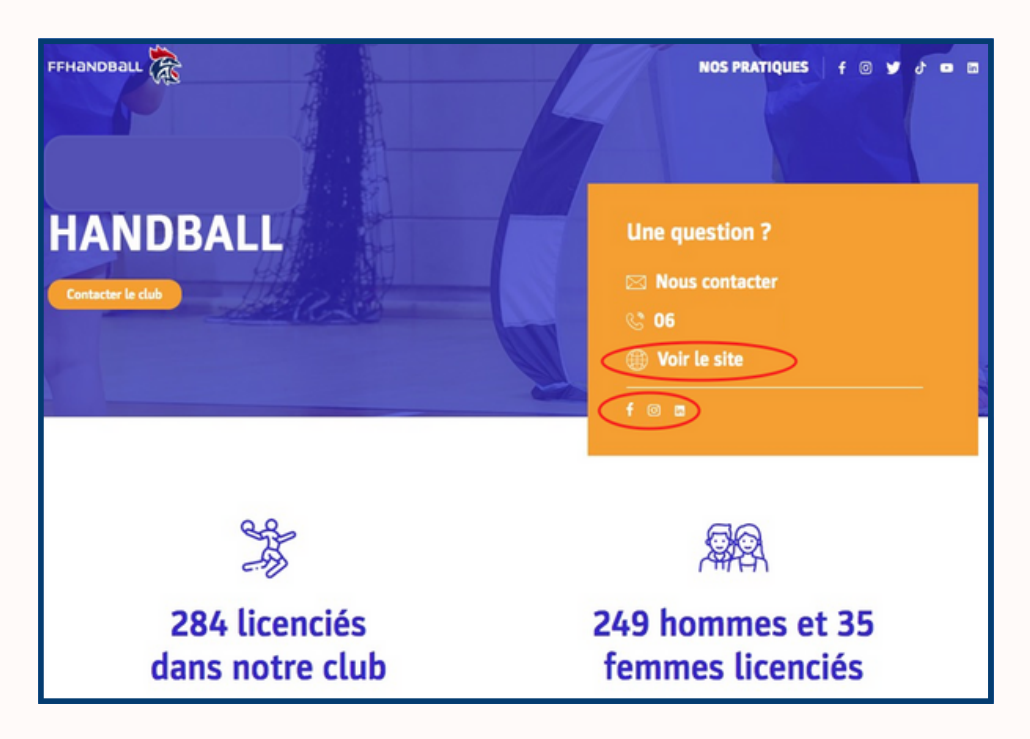

#### Paramétrage de la prise de licence dans le club

Au moins l activité et l type de paiement doivent être cochés (attention cette partie est bloquante pour la prise de licence, si non renseignée).

| Paramétrage de la prise de licence dans le club |                                              |
|-------------------------------------------------|----------------------------------------------|
| Les activités pratiquées dans le club           | Les types de paiement autorisés dans le club |
| Baby Hand                                       | Paiement en ligne (HelloAsso)                |
| Andfit                                          | B avec le club                               |
| Beach Handball                                  | Spèce                                        |
| 🕑 Kandball à 7                                  | Virement                                     |
| 🗌 Hand à 4                                      | Chèque                                       |
| Para Hand                                       | V                                            |

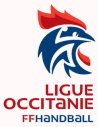

Le type d'activité servira notamment de filtre au licencié pour sa recherche de club.

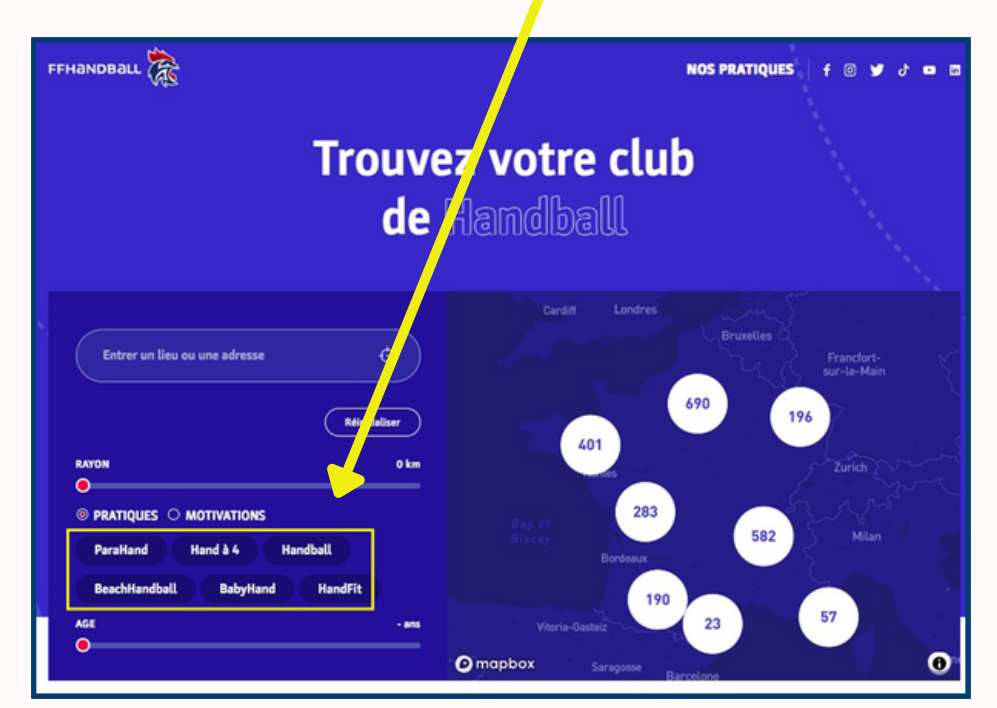

#### **Gymnase principal**

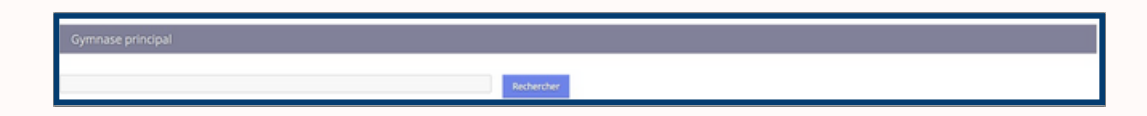

En cliquant sur « rechercher », gest'hand vous proposera tous les gymnases pour lesquels vous êtes référencé en tant que structure utilisatrice. Vous devez en sélectionner un comme « gymnase principal », ce qui permettra au club d'être géolocalisé.

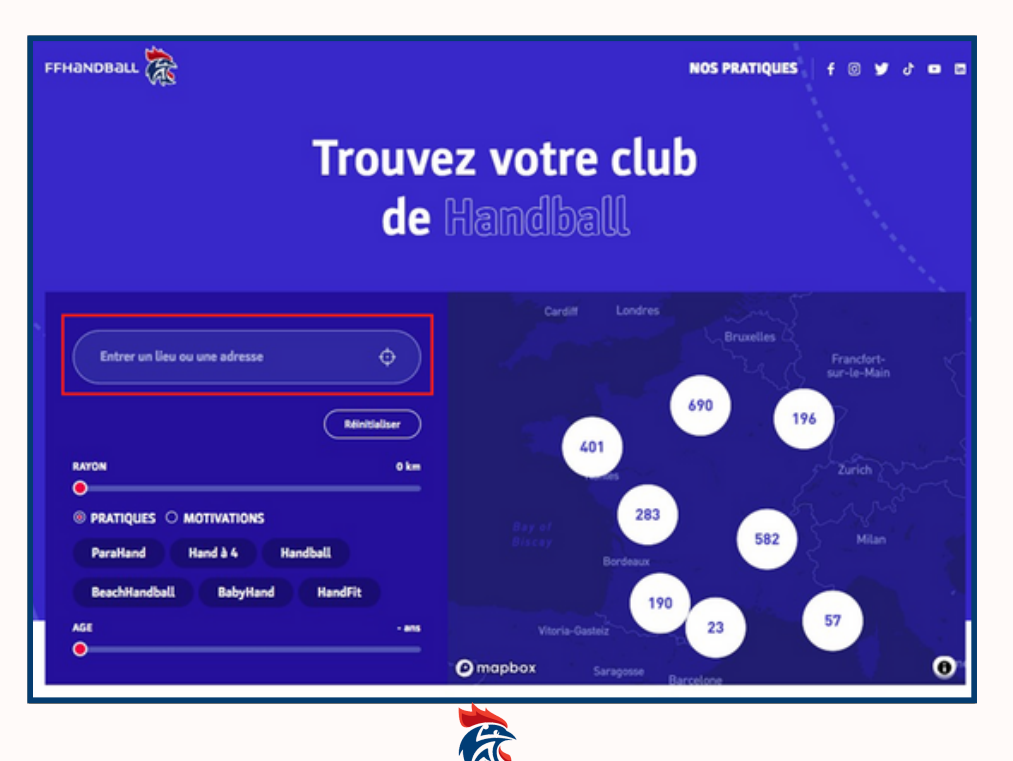

OCCITAN

#### Paiement

Les clubs qui ont choisi de permettre à leurs licenciés de payer via HelloAsso, peuvent maintenant paramétrer le nombre d'échéances possibles

| Paiement                                                                                                    |                                                                         |
|----------------------------------------------------------------------------------------------------|-------------------------------------------------------------------------|
| Se connecter à HelloAsso         Compte lié à HelloAsso depuis le :       29/06/2022 09:49         Lier un compte HelloAsso       Délier un compte<br>HelloAsso | Nombre d'échéance HelloAso autorisé.<br>V 1<br>V 2<br>V 3<br>V 4<br>V 5 |

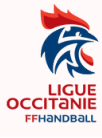

### Création d'un QR Code

La FFHB met à votre disposition un lien spécifique à chaque club, permettant la création d'un individu dans gest'hand, directement par ce dernier. Ce lien peut aussi permettre la création d'un QR Code que vous pouvez afficher plus facilement sur vos publications (tracts, site internet, courriers...)

| 🝥 Accueil / Almanach |                                       |
|----------------------|---------------------------------------|
| abla Compétitions    |                                       |
| L Individus          |                                       |
| 🕒 Administratif      | Cliquez sur Administratif<br>puis sur |
| Mon Club             | Mon club                              |
| Salles               |                                       |
| Evénements           |                                       |
| 🗱 Paramétrage        |                                       |

Rester sur le premier onglet « informations » et descendre jusqu'à la partie « Réseaux sociaux »

| Réseaux sociaux |                                                                                                    |  |
|-----------------|----------------------------------------------------------------------------------------------------|--|
| Url du site 🗞   | Linkedin in                                                                                                    |  |
| Facebook f      | Youtube                                                                                                    |  |
| Twitter 🎔 [     | Tiktok                                                                                                    |  |
| Instagram 💽     | Whatsapp 😥                                                                                                    |  |
|                 | Url d'inscription https://gesthand.net/ihand-central/public/inscription/3626?crtl=98f17c6202f8ca625ff8e5e2c872cbe6116caadb Copier |  |

Cliquer sur le bouton « Copier » au niveau de l'URL d'inscription.

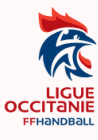

Ouvrir une page internet et se rendre sur le site gratuit « Unitag » (ou tout autre site permettant la création gratuite de QR Codes).

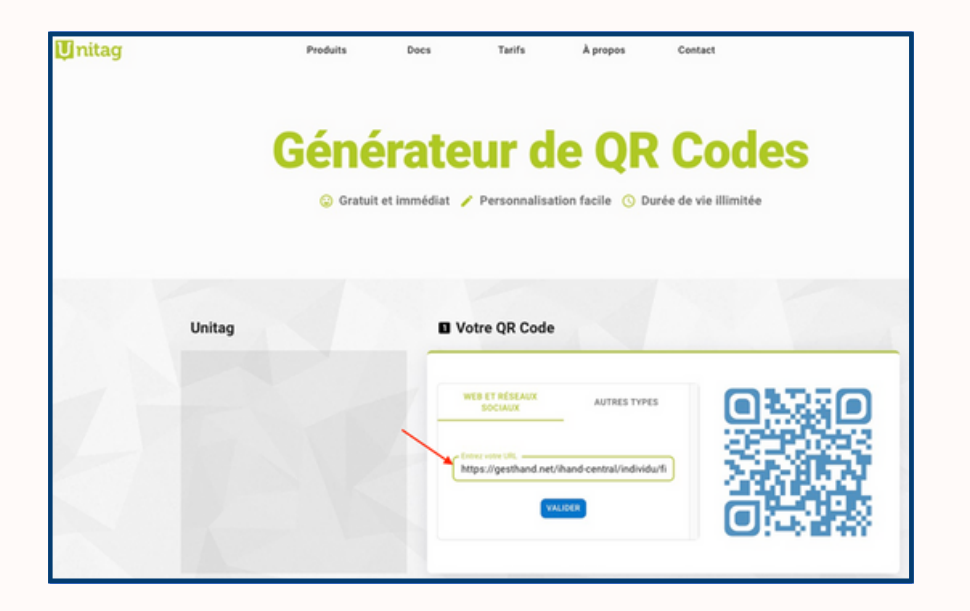

Coller l'URL d'inscription puis valider.

Vous avez la possibilité de personnaliser un certain nombre de paramètres, notamment d'intégrer le logo du club au centre du QR Code

| Personnalisation | Modèles                                                                               |                                                                                   |       |  |
|------------------|---------------------------------------------------------------------------------------|-----------------------------------------------------------------------------------|-------|--|
| BR Modèles       |                                                                                       |                                                                                   |       |  |
| Couleurs         |                                                                                       |                                                                                   |       |  |
| . Style          |                                                                                       |                                                                                   |       |  |
| E Logo           |                                                                                       |                                                                                   | d se  |  |
| Yeux             |                                                                                       | CO MARCENO                                                                        |       |  |
|                  | Impo<br>Tout QR Code riest ;<br>Testez votre QR Code en taile<br><u>*</u> TÉLÉCHARGE: | ortant<br>pas forcément lisible<br>réelle avant toute utilisat<br>z votre qe code | ion 1 |  |

Cliquer sur « Téléchargez votre QR CODE » puis sur « Étape suivante »

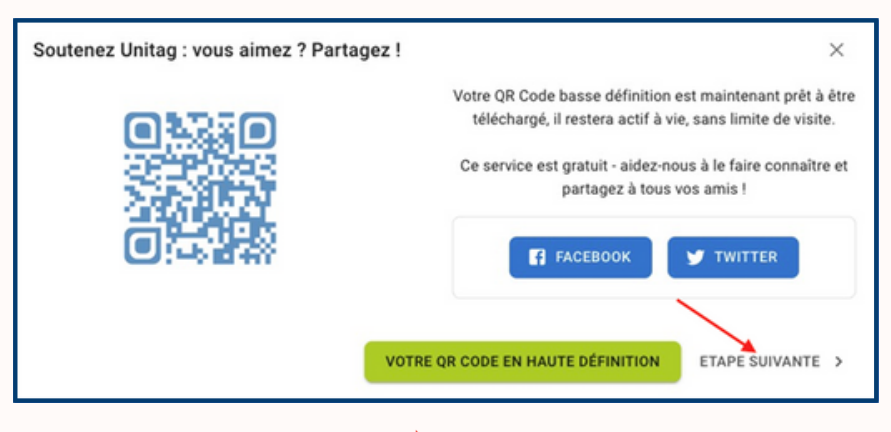

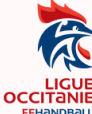

Et enfin sur « Téléchargez votre QR Code ».

| Télécharger mon QR Code   |   | ×      |
|---------------------------|---|--------|
|                           |   |        |
| TÉLÉCHARGEZ VOTRE QR CODE |   |        |
|                           | < | RETOUR |

En flashant le QR Code, le futur licencié arrive depuis son smartphone directement sur la page gest'hand du club et n'a plus qu'à remplir son identité.

| 16:39 7                                                                                            |
|----------------------------------------------------------------------------------------------------|
| <b>≙</b> gesthand.net                                                                              |
| Identité                                                                                           |
| Nom de naissance *                                                                                 |
| Nom usuel                                                                                          |
| Prénom *                                                                                           |
| Date de naissance *                                                                                |
| _/_/                                                                                               |
| Sexe *<br>H F<br>Téléphone                                                                         |
| Telephone type                                                                                     |
| +33<br>Ajouter<br>Email                                                                            |
|                                                                                                    |
|                                                                                                    |
| <ul> <li>Je souhaite être recontacté par le club.</li> <li>Je souhaite adhérer au club.</li> </ul> |
| Envoyer                                                                                            |

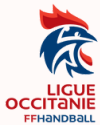

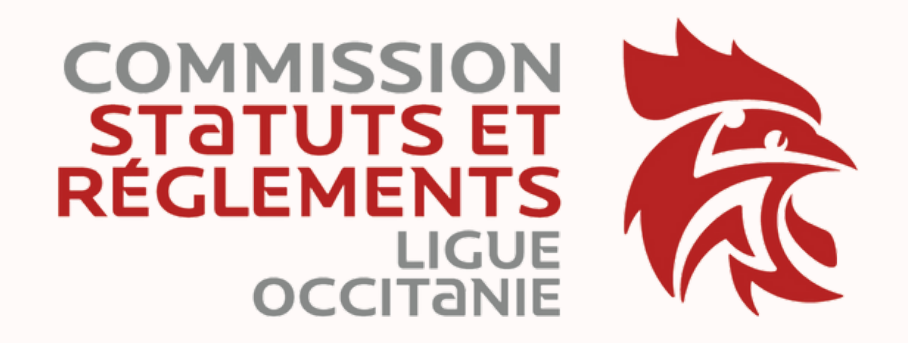

## Contact 6100000.sr@ffhandball.net 09 70 40 19 40

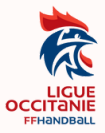